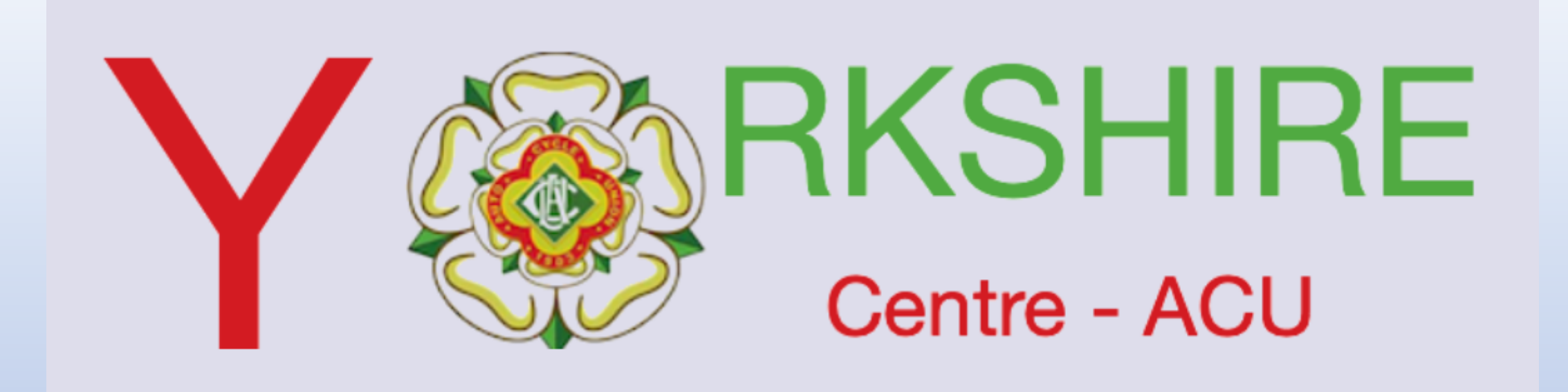

# Club Memberships.

- Method 1 From a link on a club website, social media page etc
- Method 2 From within the Core platform.

Version 2 13th Nov

### Club Membership via Website (Method 1)

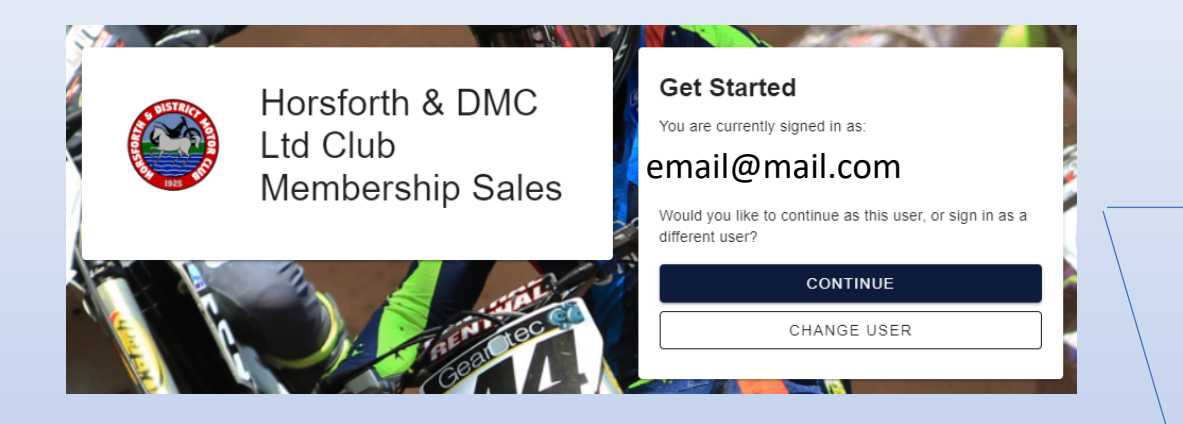

# This screen shot would only be those members who have role within the club

| Horsforth & DMC<br>Ltd Club<br>Membership Sales | Select Role<br>You have multiple existing roles. Would you like to<br>continue as yourself, or another role? |
|-------------------------------------------------|----------------------------------------------------------------------------------------------------|
|                                                 | NEXT                                                                                                    |
|                                                 | ВАСК                                                                                                    |

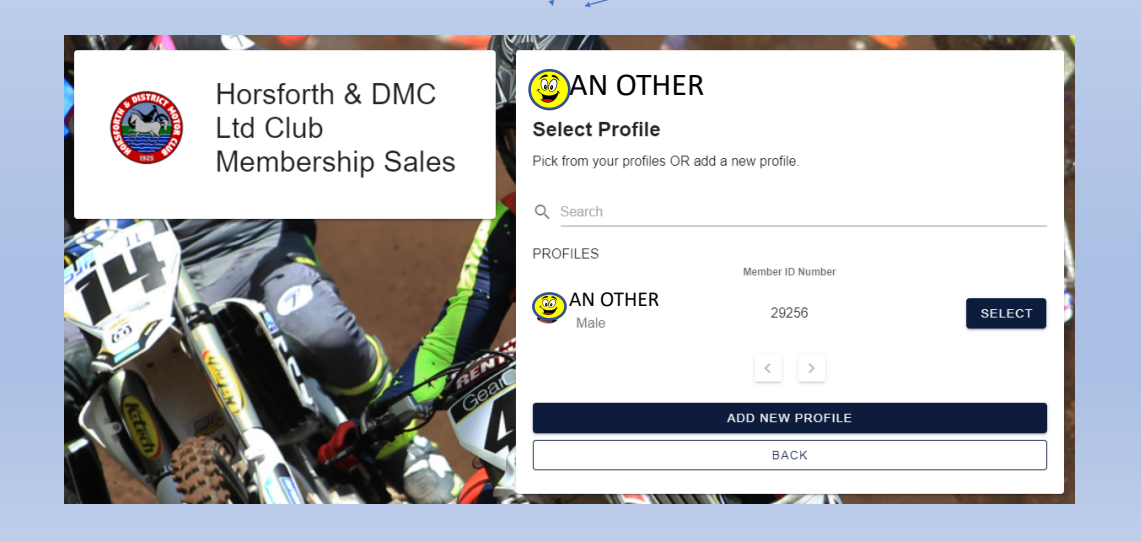

#### Enter your personal details

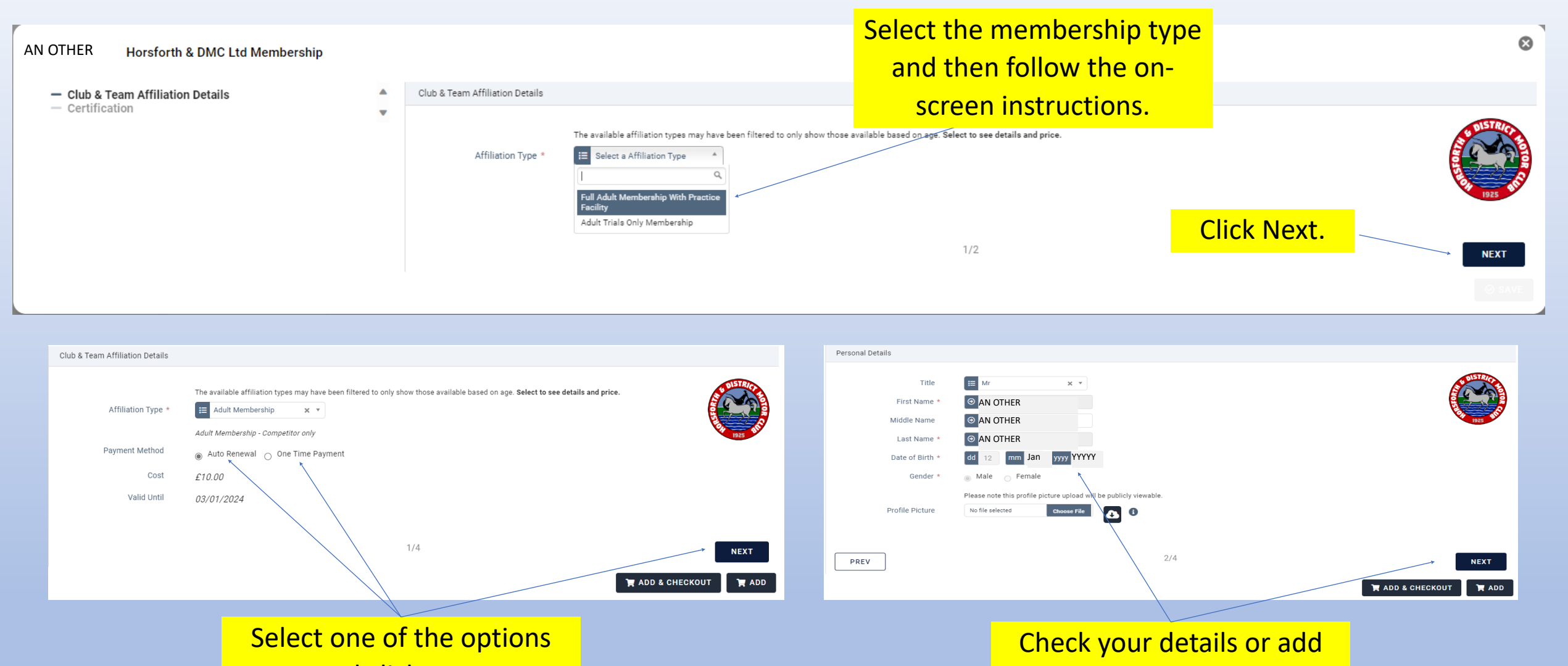

and click next.

them, click next.

## Certify and check out

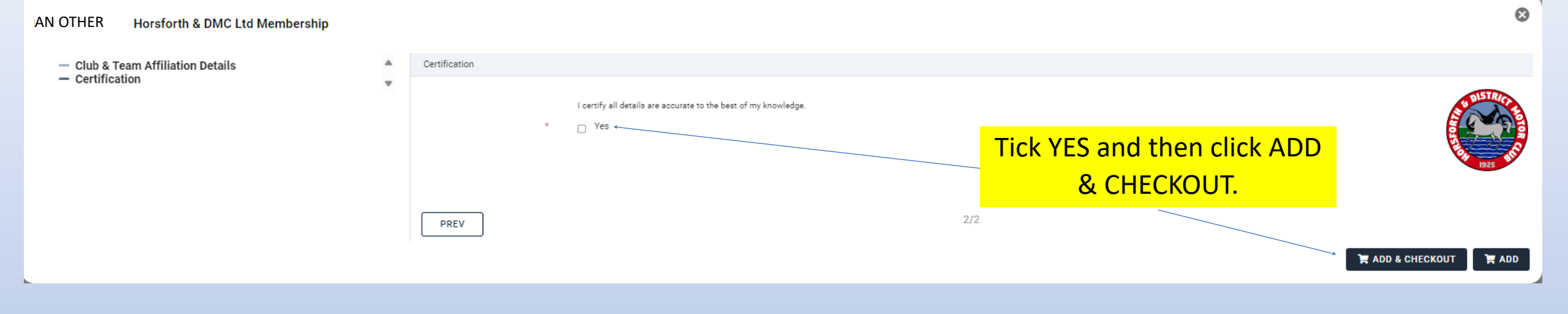

#### Paying for your club membership from within the Sport80 core platform (Method 2)

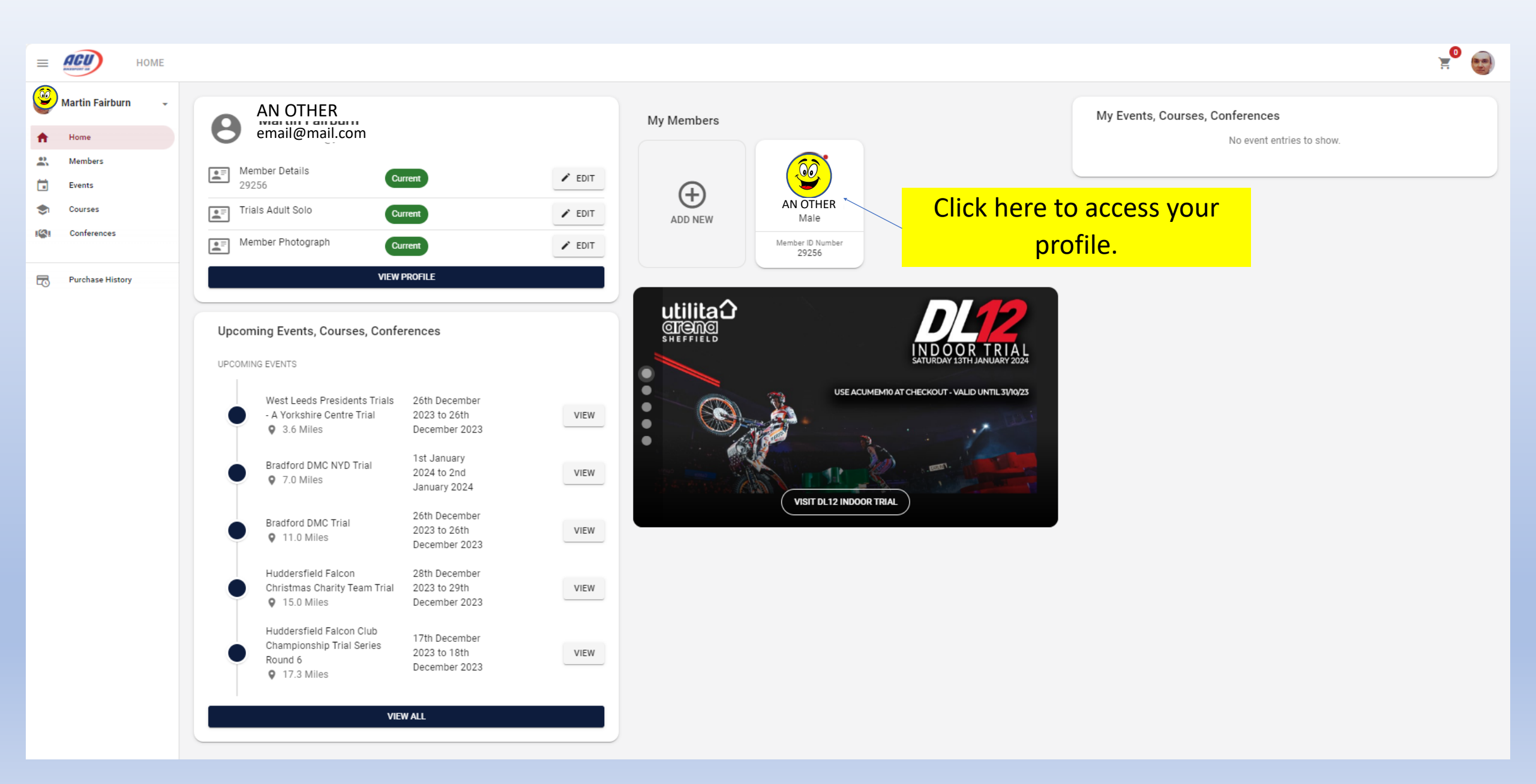

#### AN OTHER

FIM Competitor Licences

One-Event Licences Upgrade Applications

DBS Documentation

Competitor Documentation

Communication Preferences

Start Permissions Addresses Entries

Profile Roles Member Details ACU Competitor Licences ACU Officials Licences

| AN OTHER<br>email@mail.com                                                      | <br>n                                 |                                                                                                    |                          |                                                                                          |                                                                                                    |                                                                                                    |                                                                                        |
|---------------------------------------------------------------------------------|---------------------------------------|----------------------------------------------------------------------------------------------------|--------------------------|------------------------------------------------------------------------------------------|----------------------------------------------------------------------------------------------------|----------------------------------------------------------------------------------------------------|----------------------------------------------------------------------------------------|
| Information<br>GENERAL INFORMATION                                              | Click on club and<br>affiliations.    | team                                                                                                    |                          |                                                                                          | le<br>pe                                                                                              | You sho<br>ooks sii<br>ople w                                                                      | ould<br>milar<br>ill ha                                                                |
| ADDITIONAL INFORMATION<br>Member Details<br>Member ID Number<br>Membership Type | CURRENT<br>29256<br>Trials Competitor | AN OTHER                                                                                                    |                          |                                                                                          |                                                                                                    | Tc<br>mem                                                                                          | o add<br>bersh                                                                         |
| Sporting Age                                                                    | 54                                    | Profile<br>Roles<br>Member Details<br>ACU Competitor Licences<br>ACU Officials Licences<br>FIM Competitor Licences<br>One-Event Licences<br>Upgrade Applications<br>DBS Documentation<br>SCB Registration<br>Club & Team Affiliations<br>Medical Documentation<br>Personal Documentation<br>Competitor Documentation<br>Start Permissions | Club & Team Affiliations | B MEMBERS<br>nbership directly (when<br>of adding ' <i>Club Memb</i><br>Batus<br>Carrent | HIP FOR AN IN<br>re your Club has enabled O<br>ership - Approval is ONLY f<br>Vaid Fram<br>31/12/2023 | IDIVIDUAL ME<br>nilne Payments), piease Cil<br>or those who have already<br>valid To<br>31/12/2024 | MBER<br>lick on the '+ ADD CL<br>made payment to th<br>Affiliation Type<br>Club Member |

You should now have a screen that looks similar to the one below. Some eople will have multiple clubs showing here

# To add or renew membership click here.

| Club & Team Affiliation                                        | 15                                                                      |                                                                            |                                                                      |                                                                                                  | + AL                                                                                                    | DD CLUB & TEAM AFFILIATION |
|----------------------------------------------------------------|-------------------------------------------------------------------------|----------------------------------------------------------------------------|----------------------------------------------------------------------|--------------------------------------------------------------------------------------------------|----------------------------------------------------------------------------------------------------|----------------------------|
| ADDING CL     To pay for your Club I     Please note the proce | UB MEMBERSH<br>Membership directly (where<br>ess of adding 'Club Member | HIP FOR AN IN<br>e your Club has enabled Or<br>rship - Approval is ONLY fo | DIVIDUAL ME<br>line Payments), please Ci<br>r those who have already | IMBER<br>lick on the '+ ADD CLUB & TEAM AFFILIATIO<br>made payment to their Club separately. Thi | W then use the Search Bar to Locate your ACU Club and click on the '+ ADD' B<br>s process is the same as above and then search for 'CLUB MEMBERSHIP' and | utton<br>click '+ ADD'     |
| 1 Record                                                       |                                                                         |                                                                            |                                                                      |                                                                                                  |                                                                                                    |                            |
| Club & Team Affiliation                                        | Status                                                                  | Valid From                                                                 | Valid To                                                             | Affiliation Type                                                                                 | Club                                                                                                    | Actio                      |
| Club Membership                                                | Current                                                                 | 31/12/2023                                                                 | 31/12/2024                                                           | Club Membership - Approval                                                                       | Horsforth & DMC Ltd (West Yorkshire - 0479)                                                                                                    | :                          |
|                                                                |                                                                         |                                                                            |                                                                      |                                                                                                  |                                                                                                    |                            |
|                                                                |                                                                         |                                                                            |                                                                      |                                                                                                  |                                                                                                    |                            |
|                                                                |                                                                         |                                                                            |                                                                      |                                                                                                  |                                                                                                    |                            |
|                                                                |                                                                         |                                                                            |                                                                      |                                                                                                  |                                                                                                    |                            |
|                                                                |                                                                         |                                                                            |                                                                      |                                                                                                  |                                                                                                    |                            |
|                                                                |                                                                         |                                                                            |                                                                      |                                                                                                  |                                                                                                    |                            |
|                                                                |                                                                         |                                                                            |                                                                      |                                                                                                  |                                                                                                    |                            |
|                                                                |                                                                         |                                                                            |                                                                      |                                                                                                  |                                                                                                    |                            |
|                                                                |                                                                         |                                                                            |                                                                      |                                                                                                  |                                                                                                    |                            |

Communication Preferences

Entries

| Please select the club & team affiliation type you would like to add |                                         |                |
|----------------------------------------------------------------------|-----------------------------------------|----------------|
| BACK                                                                 | If you know the name of the             |                |
| a search Bradford & DMC Ltd                                          | club you are trying to join             |                |
| 243 Road Racing Association Membership                               | start typing it here or search          | + ADD          |
| Abersycan Motorsport Club Membership                                 | for it on the different pages.          | + ADD          |
| ACU Events Limited Membership                                        |                                         | + ADD          |
| Aintree MC Racing Club Ltd Membership                                |                                         | + ADD          |
| Aldermaston Nomads MCC Membership                                    |                                         | <b>?</b> + ADD |
| Andreas Racing Association Ltd Membership                            | Once you have found the club click add. | <b>?</b> + ADD |
| Barham District MC Membership                                        |                                         | + ADD          |
| Barrow & District Membership                                         |                                         | + ADD          |
| Bradford & DMC Ltd Membership                                        |                                         | + ADD          |
| Braintree & DMCC Membership                                          |                                         | + ADD          |
|                                                                      | < 1 2 3 4 5 6 7 8 9 >                   |                |

| AN OTHER Yeadon-Guiseley & DMC Ltd Membership                                  |   |                                                                                                 |                                                                                                    | 8 |
|--------------------------------------------------------------------------------|---|-------------------------------------------------------------------------------------------------|----------------------------------------------------------------------------------------------------|---|
| - Club & Team Affiliation Details                                              |   | Club & Team Affiliation Details                                                                 |                                                                                                    |   |
| - Certification                                                                | • | Affiliation Type *                                                                              | The available affiliation types may have been filtered to only show those available based on age. Select to see details and price.                                                                                                    | 7 |
| AN OTHER Yeadon-Guiseley & DMC Ltd Membership                                  |   |                                                                                                 |                                                                                                    | 8 |
| <ul> <li>Club &amp; Team Affiliation Details</li> <li>Certification</li> </ul> | • | Club & Team Affiliation Details                                                                 |                                                                                                    |   |
| <ul> <li>Certification</li> </ul>                                              |   | <ul> <li>Affiliation Type</li> <li>Payment Method</li> <li>Cost</li> <li>Valid Until</li> </ul> | The variable affiliation types may have been filtered to only show those available based on age. Select to see details and price.<br>Adult Rider<br>a variable affiliation types may have been filtered to only show those available based on age. Select to see details and price.<br>Adult Rider<br>a variable affiliation types may have been filtered to only show those available based on age. Select to see details and price.<br>B Select the payment option<br>and click next | 7 |
|                                                                                |   |                                                                                                 |                                                                                                    |   |
| AN OTHER Yeadon-Guiseley & DMC Ltd Membership                                  |   |                                                                                                 |                                                                                                    | 8 |
| <ul> <li>Club &amp; Team Affiliation Details</li> <li>Certification</li> </ul> | • | Certification .                                                                                 | Lettify all details are accurate to the best of my knowledge       Certify by clicking YES and then checkout.         2/2       2/2                                                                                                    | ₹ |